## **Step 1: Select the DATE.**

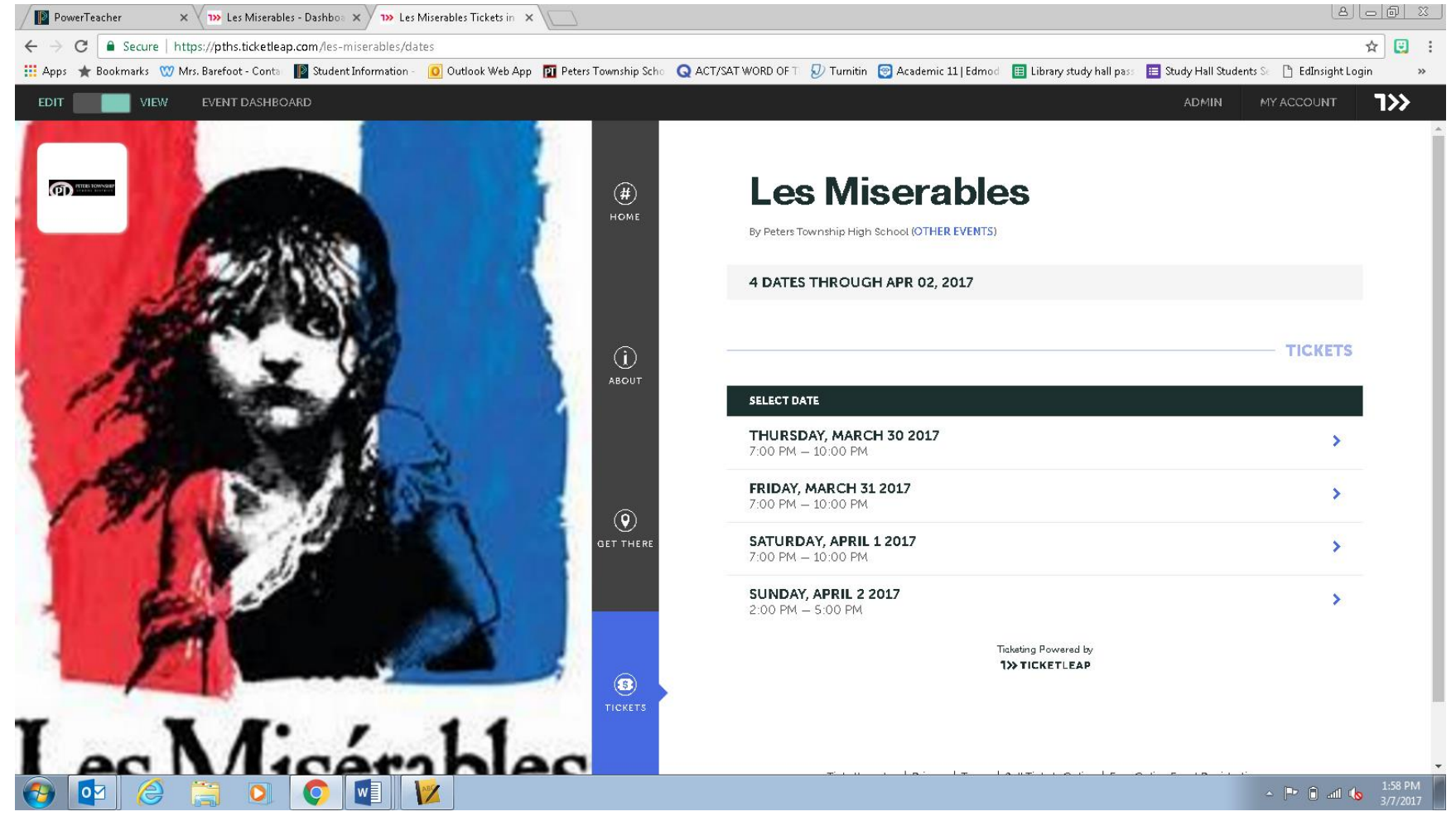

## × V 1>> Les Miserables - Dashboo × V 1>> Les Miserables Tickets in × V 8 - 8 % PowerTeacher ← → C = Secure | https://pths.ticketleap.com/les-miserables/dates/Mar-30-2017\_at\_0700PM ☆ 📴 : 🔢 Apps 🚖 Bookmarks 🖤 Mrs. Barefoot - Conta 📲 Student Information - 🧕 Outlook Web App 🔞 Peters Township Scha 🔍 ACT/SAT WORD OF T 🕗 Turnitin 🎯 Academic 11 | Edmod 🔢 Library study hall pass 🗮 Study Hall Students 🔬 🛅 EdInsight Login » אר Les Miserables PD PITTES I (#) By Peters Township High School (OTHER EVENTS) SELECTED DATE THURSDAY, MARCH 30 2017 7:00 PM - 10:00 PM BACK TO ALL DATES TICKETS FIND BEST SEATS AVAILABLE Any Section ۳ OR CHOOSE YOUR OWN SEATS VIEW SEATING CHART TICKET TYPE TICKETS FEES QTY 0 ADULT \$15.00 0 🔻 \$1.75 SENIOR \$10.00 \$1.50 0 🔻 5 TICKETS STUDENT \$10.00 \$1.50 0 V Lec M: 01 ← 🕨 🗊 atl 🌆 1:54 PM

## Step 2: Select "Choose your own seats" option.

| PowerTeacher X III Les Miserables - Dashboi X IIII Les Miserables Tickets in X                                                                                                    |                                                                                                    |
|----------------------------------------------------------------------------------------------------|----------------------------------------------------------------------------------------------------|
| ← → C Secure   https://pths.ticketleap.com/les-miserables/dates/Mar-30-2017_at_0700PM#dialog=/seat-chooser/for-performance/6240b0c0-dd99-11e6-9b65-22000a6ddf57/                                      | ☆ 🙂 :                                                                                                    |
| 🛗 Apps 🔺 Bookmarks 🖤 Mrs. Barefoot - Conta 📲 Student Information - 🧕 Outlook Web App 👔 Peters Township Scha 🝳 ACT/SAT WORD OF T 🐉 Turnitin 🎯 Academic 11   Edmod 🔠 Library study hall pass 📃 Study Ha | all Students Se 🗋 EdInsight Login 🛛 🔹 👋                                                                                        |
| EDIT VIEW EVENT DASHBOARD ADA                                                                                                    |                                                                                                    |
| VIX VIXIT DANHEOAD OD                                                                                                    | IN MY ACCOUNT T>>   TICKETS TICKETS   CHOOSE YOUR OWN SEATS   KETS FEES QTY   15.00 \$1.75 0   0.000 \$1.50 0   ADD TO CART TO |
| 🚱 🔯 🍐 🚔 🔍 💽 🚺 🔽                                                                                                    | ▲ 📴 🙃ill 🔥 2:01 PM                                                                                                    |

## Step 3: Select the section. If section is sold out, it will be indicated.

Step 4: Select your seats. Seats in RED are still available. As you select, a box will appear to allow you to select the ticket type. Add to basket and your seats will appear in the cache on the right. You can then SAVE your tickets and Checkout.

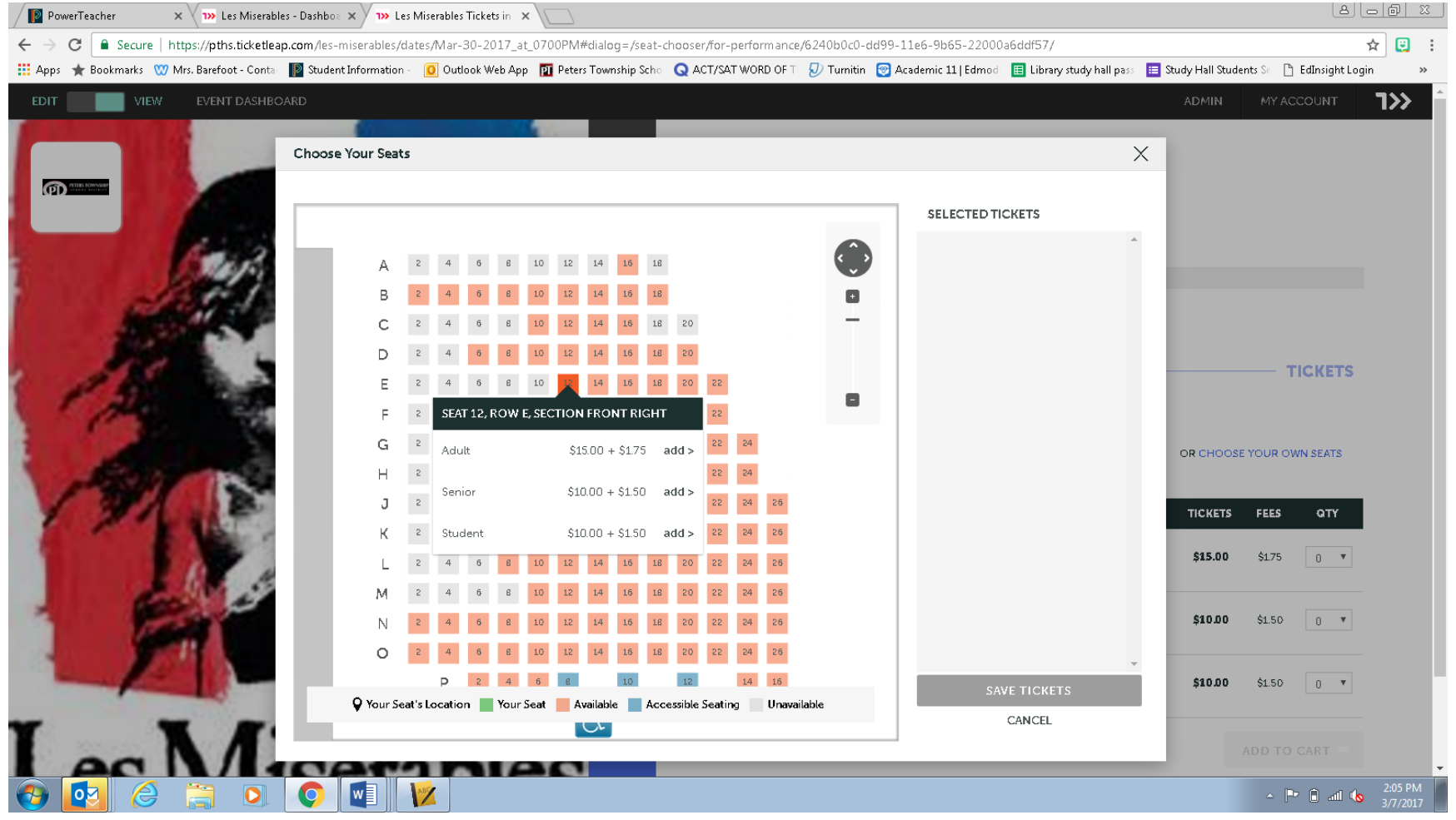